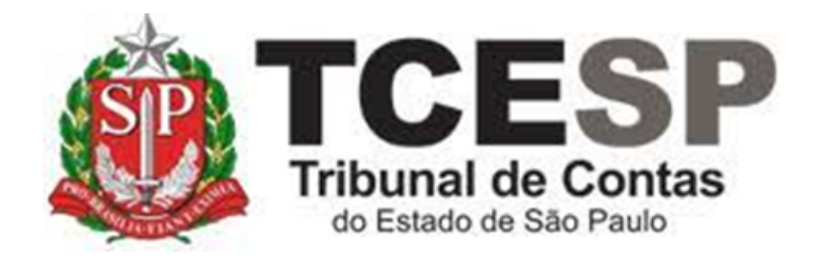

# RELATÓRIO DE FREQUÊNCIA MENSAL

Diretoria de Gestão de Pessoas - DGP

Seção de Frequência - DGP-2

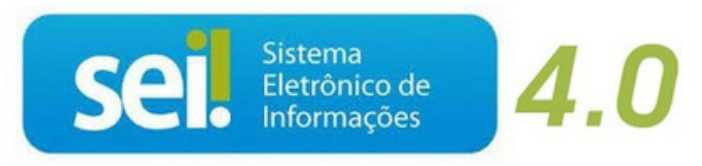

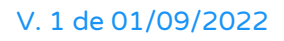

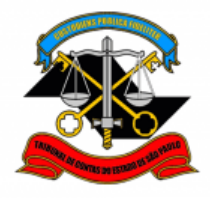

TRIBUNAL DE CONTAS DO ESTADO DE SÃO PAULO DEPARTAMENTO GERAL DE ADMINISTRAÇÃO DIRETORIA DE GESTÃO DE PESSOAS

Este tutorial contém orientações sobre a emissão e envio de relatórios de frequência mensal, destinadas aos servidores responsáveis pela frequência em cada área.

## PRAZOS E INFORMAÇÕES SOBRE A FREQUÊNCIA MENSAL

As ocorrências devem ser enviadas para a DEF-2 ao longo do mês, à medida que forem acontecendo, conforme detalhado no tutorial de Registro de Ocorrências de Frequência.

O prazo final para registro de ocorrências no sistema Ergon é até o 5º (quinto) dia útil do mês subsequente. Após este prazo, ou após a execução do relatório definitivo, a área não poderá realizar o registro de novas ocorrências. Caso necessário, entre em contato com a DGP-2.

O relatório deverá ser enviado à DGP-2 até o dia 10 (dez) de cada mês.

### TIPOS DE RELATÓRIO DE FREQUÊNCIA

Existem dois tipos de relatório de frequência no Ergon:

✓ ERG-TCE0022R - Atestado de Frequência - Definitivo

# ✓ ERG-TCE0023R - Atestado de Frequência - Simples Conferência

O de **Simples Conferência** pode ser executado várias vezes, até que se tenha certeza de que está completo/correto. Já quando se executa o **Definitivo**, todos os lançamentos são bloqueados e somente a DGP-2 – Seção de Frequência poderá fazer retificações posteriores.

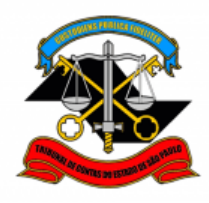

DEPARTAMENTO GERAL DE ADMINISTRAÇÃO

DIRETORIA DE GESTÃO DE PESSOAS

#### PASSO A PASSO

#### PASSO 1: No sistema Ergon, clique em Archon>Relatórios>Executa

#### Relatórios

| îîî  | [5151] -  | ERGON-PRODUCAO (N   | IOVO SE | ERVIDOR) - [Ergo | on]                    |           |           |         | - 0            | ×             |
|------|-----------|---------------------|---------|------------------|------------------------|-----------|-----------|---------|----------------|---------------|
| ŵ    | Archon    | Histórico Funcional | Vagas   | Treinamento      | Medicina e Segurança   | Concursos | Processos | Tabelas | Outros Módulos | Janela        |
|      | He        | lp                  | >       | <u> </u>         |                        |           |           |         |                | - 8 ×         |
|      | Ou        | tros Sistemas       | >       |                  | 🕨 🕅 🔁 🔂                | E_SP      |           |         |                | <mark></mark> |
|      | Me        | nsagens             | >       |                  |                        |           |           |         |                |               |
|      | Co        | nfiguração          | >       |                  | 01.1                   |           |           |         |                |               |
|      | Seg       | jurança             | >       |                  | Uriada em              |           |           |         |                |               |
|      | UF/       | /Municípios/Bairros | >       |                  |                        | [         |           |         |                |               |
|      | Tab       | oelas               | >       |                  |                        |           |           |         |                |               |
|      | Set       | ores                | >       |                  |                        |           |           |         |                |               |
|      | Au        | ditoria             | >       |                  |                        |           |           |         |                |               |
|      | Rot       | tinas               | >       |                  |                        |           |           |         |                |               |
|      | Rel       | atórios             | >       | Cadastro d       | le Relatórios          |           |           |         |                |               |
|      | Teo       | las                 |         | Executa Re       | latórios               |           |           |         |                |               |
|      | Erro      | DS                  |         | Dados de A       | Agendamento            |           |           |         |                |               |
|      | lo        | ain                 |         | Emissão de       | e Relatórios Agendados |           |           |         |                |               |
|      | Sai       | y                   |         | Gerador de       | e Relatórios           |           |           |         |                |               |
|      | 501       | 1                   |         | Executa Co       | onsultas               |           |           |         | <b>~</b>       |               |
|      | <u> </u>  |                     |         |                  |                        |           |           |         |                |               |
|      |           |                     |         |                  |                        |           |           |         |                |               |
|      |           |                     |         |                  |                        |           |           |         |                |               |
|      |           |                     |         |                  |                        |           |           |         |                |               |
|      |           |                     |         |                  |                        |           |           |         |                |               |
|      |           |                     |         |                  |                        |           |           |         |                |               |
| Regi | stro: 1/1 |                     |         | <05              | C> <dbg></dbg>         |           |           |         |                |               |
|      |           |                     |         |                  |                        |           |           |         |                |               |

PASSO 2: Clique em Mostra Lista de Valores

| 💼 [5151] - ERGON-PRODUCAO  | (NOVO SERVIDOR) - [Executa Relató | rios]      | _        | o x           |
|----------------------------|-----------------------------------|------------|----------|---------------|
| 前 Archon Janela            |                                   |            |          | _ 8 ×         |
|                            |                                   | 🔁 👼 TCE_SP |          | <mark></mark> |
| Sistema <mark>Ergon</mark> | stra Lista de Valores             |            |          |               |
| -Grupo de Relatórios       |                                   |            |          |               |
| Código                     | Descrição                         |            |          |               |
|                            |                                   |            |          |               |
|                            | -                                 |            |          |               |
|                            |                                   |            |          |               |
| Relatórios                 |                                   |            |          |               |
| Nome                       | Descrição                         |            |          |               |
|                            |                                   |            | <u> </u> |               |

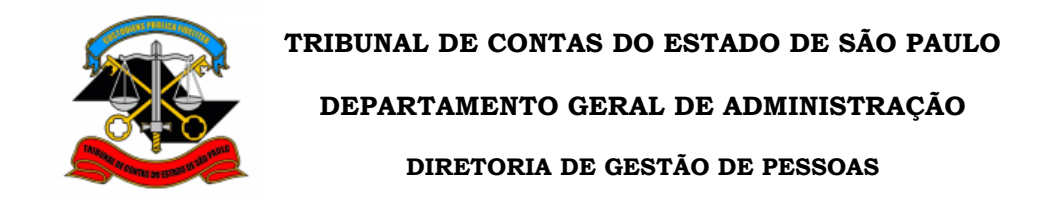

| Sistemas |                                          | ×        |
|----------|------------------------------------------|----------|
|          | Loc. %                                   |          |
| Sistema  | Nome do Sistema                          | Vers     |
| Hades    | Gerenciamento de Transações              | 2.33     |
| Ergon    | Ergon - Recursos Humanos                 | 5.13     |
| C_Ergon  | Customizações do Ergon                   | ∨3       |
| C_Hades  | Gerenciamento de Transações Customizadas | 1.0      |
|          |                                          |          |
|          |                                          |          |
|          |                                          |          |
|          |                                          |          |
|          |                                          |          |
|          |                                          |          |
|          |                                          |          |
|          |                                          |          |
|          |                                          |          |
|          |                                          |          |
|          |                                          | -        |
| 4        |                                          |          |
|          |                                          |          |
| Loc      | OK                                       | Cancolar |
|          |                                          |          |
|          |                                          |          |

#### PASSO 3: Selecione "C\_Ergon" e clique em ok.

<u>PASSO 4:</u> Selecione o relatório desejado e clique em **Executar Relatório.** Lembre-se: 22R é o Relatório Definitivo e 23R é o de Simples Conferencia.

| 奟 [5151] - ERGON-PRODUCAC     | ) (NOVO SERVIDOR) - [Executa Relatórios]                            | _ | ΟX            |
|-------------------------------|---------------------------------------------------------------------|---|---------------|
| 🛗 Archon Janela               |                                                                     |   | _ 8 ×         |
|                               | ↑ ↓ ↓ ↓ 1 📧 💣 TCE_SP                                                |   | <mark></mark> |
| Sistema <mark>C_Ergon</mark>  |                                                                     |   |               |
| -Grupo de Relatórios          |                                                                     |   |               |
| Código                        | Descrição                                                           |   |               |
| 01 - Especiais TCE            | Relatórios específicos do TCE                                       |   |               |
|                               |                                                                     |   |               |
|                               |                                                                     |   |               |
|                               |                                                                     |   |               |
| Relatórios                    |                                                                     |   |               |
| Nome                          | Descrição                                                           |   |               |
| ERG-TCE0022R                  | Atestado de Freqüência - Definitivo (por Perfil de Acesso)          |   |               |
| ERG-TCE0023R                  | Atestado de Freqüência - Simples Conferência (por Perfil de Acesso) |   |               |
| ERG-TCE0024R                  | Atestado de Freqüência dos Diretores                                |   |               |
|                               |                                                                     |   |               |
|                               |                                                                     |   |               |
|                               | _ <u> </u>                                                          |   |               |
|                               |                                                                     |   |               |
|                               |                                                                     |   |               |
|                               |                                                                     |   |               |
|                               | Executar Relatório                                                  |   |               |
|                               |                                                                     |   |               |
|                               |                                                                     |   |               |
| Entre com o nome do relatório |                                                                     |   |               |

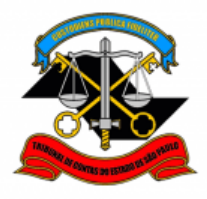

TRIBUNAL DE CONTAS DO ESTADO DE SÃO PAULO DEPARTAMENTO GERAL DE ADMINISTRAÇÃO DIRETORIA DE GESTÃO DE PESSOAS

**PASSO 5:** Digite o mês e o ano no seguinte formato: **MM/AAAA** (por exemplo: 12/2018). O perfil estará preenchido conforme sua diretoria.

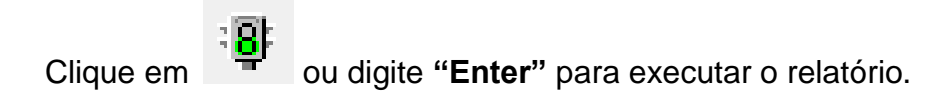

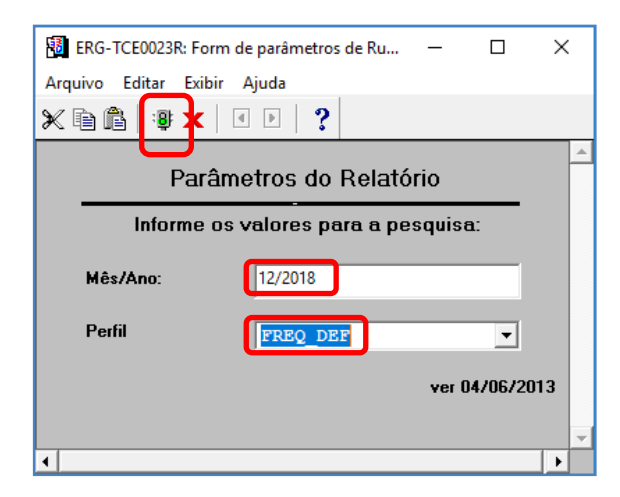

Em seguida aparecerá a seguinte tela. Aguarde enquanto o sistema gera o relatório.

| Andamento do Relatório                   | × |
|------------------------------------------|---|
| Executando Gatilho Anterior ao Relatório |   |
|                                          |   |
| Ativ. do Client Ativ. do Serv.           |   |
|                                          |   |
| <u>C</u> ancelar relatório               |   |

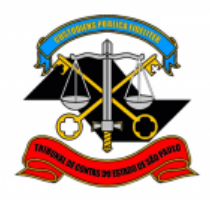

DEPARTAMENTO GERAL DE ADMINISTRAÇÃO

DIRETORIA DE GESTÃO DE PESSOAS

**PASSO 6:** Clique em ou no menu: **Arquivo > Imprimir** para gerar o relatório em arquivo PDF. Na tela de impressão, selecione a impressora: **"Microsoft Print to PDF"** e clique em **OK**.

| B ERG-TCE0023         | R: Previsualizador          |                      |                         | _                 | × |
|-----------------------|-----------------------------|----------------------|-------------------------|-------------------|---|
| Arquivo Exibir        | Ajuda                       |                      |                         |                   |   |
| Configurar            | Página                      | Página: 11 9         |                         |                   |   |
| Imprimir              |                             |                      |                         |                   |   |
| Lorreio               | ontas do Es                 | stado de São Paulo   |                         |                   |   |
| Distribuis            | ÊNCIA DE                    | FREQÜÊNCIA           | Perfil: FREQ_DEF        | Mês/Ano : 12/2018 |   |
| Distribuir            | e Acesso:                   | ERG-TCE0023R)        |                         |                   |   |
| Criar para A          | rquivo >                    |                      | Conferido por:          |                   |   |
| E                     | nissão: 17/01/2019 15:23:17 |                      |                         |                   |   |
| 1) OCORR              | ÊNCIAS NO PERÍODO:          |                      |                         |                   |   |
| 1,000                 | ENGING NOT ENIODO.          |                      |                         |                   |   |
| Matr                  |                             |                      |                         |                   |   |
| mau.                  |                             | Gozo de Férias       |                         |                   |   |
|                       | Sigla >FE                   | Dt.Início            | Dt.Término              | Quantidade        |   |
|                       |                             | 05/12/18             | 19/12/18                | 15 Dias           |   |
|                       | Sigla FRQ                   | Dt.Início            | Dt.Término              | Quantidade        |   |
|                       |                             | 01/12/18             | 04/12/18                | 4 Dias            |   |
|                       |                             | 20/12/18             | 31/12/18                | 12 Dias           |   |
| Matr.                 |                             | Falta Abonada        |                         |                   |   |
| Imprimir              |                             | ×                    | Dt.Término              | Quantidade        |   |
| moreceora             |                             |                      | 07/12/18                | 1 Dias            |   |
| Impressora            |                             |                      | Dt.Término              | Quantidade        |   |
| Nome: DEF-02-PB       | <u> </u>                    | Propriedades         | 06/12/18                | 6 Dias            |   |
| Status: CutePDF Write | r                           |                      | 31/12/18                | 24 Dias           |   |
| Tipo: DEF-01-Elique   | as                          |                      |                         |                   |   |
| DEF-02-Colorid        | 0                           |                      | Dt.Término              | Quantidade        |   |
| DEF-02-Etiquet        | as                          |                      | 31/12/18                | 31 Dias           |   |
| DEF-03-Colorid        | o                           | Imprimir em arq.     |                         |                   |   |
| DEF-03-Etique         | as                          |                      | Dt.Término              | Quantidade        |   |
| DEF-03-PB             |                             |                      | 31/12/18                | 31 Dias           |   |
| • Tudo DEF-Etiquetas  | cópia                       | is:  1 🕂             |                         |                   |   |
| C Páginas DEF-PB      |                             |                      | Dt Término              | Quantidado        |   |
| Microsoft Print       | to PDF                      | 3 🗹 Agrupar          | 31/12/18                | 31 Dias           |   |
| Microsoft XPS         | Decument Writer             |                      |                         | 2700              |   |
|                       |                             |                      | Dt Término              | Quantidade        |   |
|                       | ОК                          | Cancelar             | 19/12/18                | 1 Dias            |   |
|                       | Cinta CDC                   | Délais               | D4 Timesing             | Overstisleste     |   |
|                       | Sigla FRQ                   | DLINICIO<br>01/12/18 | Dt. Termino<br>18/12/18 | Quantidade        |   |
|                       |                             | 0111210              | 10/12/10                | 10 2/05           |   |

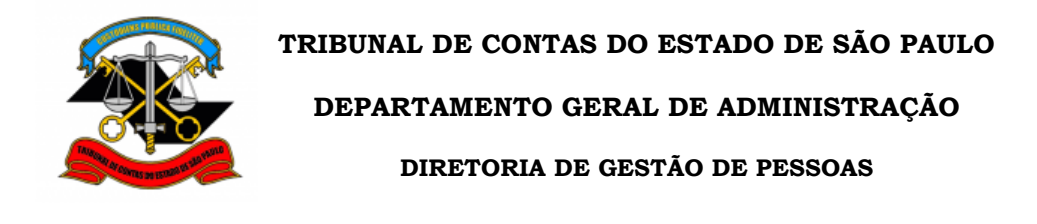

**PASSO 7:** Grave o arquivo em uma pasta. O nome deve conter a sigla da área, o ano (4 dígitos) e o mês (2 dígitos) separados por hífen. Conforme o seguinte padrão: **XXXXX-0000-00.** Exemplo: "**DGP-2022-09**", em formato PDF para o relatório de frequência da Diretoria de Gestão de Pessoas (DGP) do mês de setembro de 2022.

| 🗐 Salvar como                                                                                   | ×                              |
|-------------------------------------------------------------------------------------------------|--------------------------------|
| $\leftarrow$ $\rightarrow$ $\checkmark$ $\uparrow$ ] > Este Computador > Documentos > Tutoriais | ✓ ♥ Pesquisar Tutoriais        |
| Organizar 👻 Nova pasta                                                                          | ≣≡ ▾ (?)                       |
| Tutoriais Nome                                                                                  | Data de modificaç Tipo Tamanho |
| 📃 Microsoft Office V                                                                            | ,                              |
| OneDrive                                                                                        |                                |
| 🤜 Este Computador                                                                               |                                |
| 💻 Área de Trabalho                                                                              |                                |
| Documentos                                                                                      |                                |
| Downloads                                                                                       |                                |
| 🔚 Imagens 🗸 <                                                                                   |                                |
| Nome do arquivo: DGP-2022-09                                                                    | ~                              |
| Tipo: PDF                                                                                       | ~                              |

**PASSO 8:** Clique em iniciar processo, clique em <sup>①</sup> para expandir a lista e digite "freq". Selecione **FREQUÊNCIA – RELATÓRIO DE FREQUÊNCIA MENSAL.** 

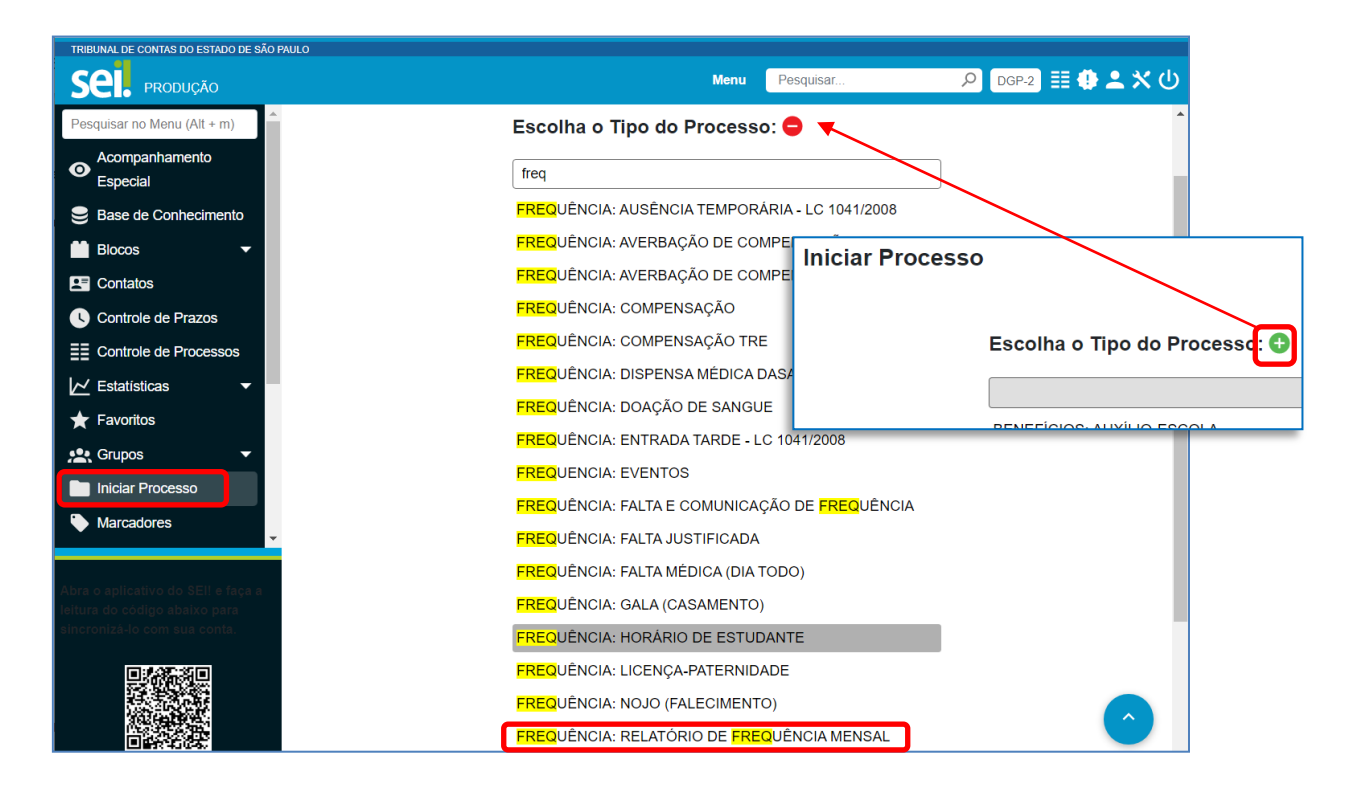

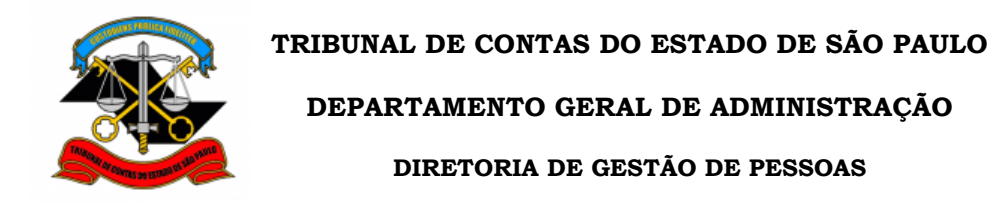

**PASSO 9:** Preencha conforme modelo abaixo e clique em **salvar**. No campo especificação, informe a sigla de sua área e mês/ano da frequência separado por hífen como no exemplo: **DGP – SETEMBRO/2022.** 

|                                                                                            | Menu Pesquisar | 🔎 🛛 🛛 🗮 🕀 单 🗲 |
|--------------------------------------------------------------------------------------------|----------------|---------------|
| niciar Processo                                                                            |                |               |
| Protocolo                                                                                  |                | Salvar        |
| Automático                                                                                 |                |               |
| Informado                                                                                  |                |               |
| po do Processo:                                                                            |                |               |
| FREQUÊNCIA: RELATÓRIO DE FREQUÊNCIA MENSAL                                                 |                | ~             |
| specificação:<br>DGP - SETEMBRO/2022                                                       |                |               |
| assificação por Assuntos:                                                                  |                |               |
|                                                                                            |                |               |
| /3.04.01.15 - Processo de convocação de prestação de serviço extraordinario e horas-extras |                |               |
| teressados:                                                                                |                |               |
|                                                                                            |                | ▲             |
|                                                                                            |                | ↓ <b>↑ ↓</b>  |
| bservações desta unidade:                                                                  |                |               |
|                                                                                            |                | *             |
| Nível de Acesso                                                                            |                |               |
| Sigiloso Restrito                                                                          | Público        |               |
| Hipótese Legal:                                                                            |                |               |
|                                                                                            |                | ·             |
|                                                                                            |                |               |
|                                                                                            |                | Salvar        |
|                                                                                            |                |               |
|                                                                                            |                |               |

## TRIBUNAL DE CONTAS DO ESTADO DE SÃO PAULO

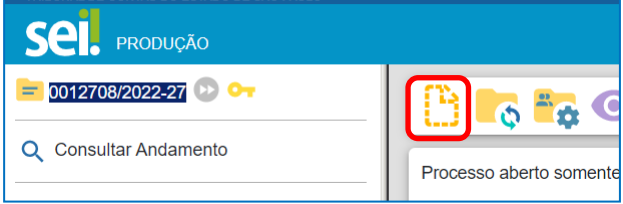

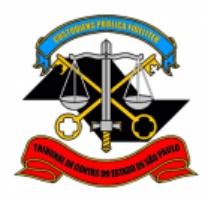

DEPARTAMENTO GERAL DE ADMINISTRAÇÃO

DIRETORIA DE GESTÃO DE PESSOAS

PASSO 11: Clique em 
para expandir a lista e digite "FREQUÊNCIA: R". Selecione:
FREQUÊNCIA: Relatório de Frequência Mensal.

|                                           |                                     | Gerar Documento                                 |
|-------------------------------------------|-------------------------------------|-------------------------------------------------|
| TRIBUNAL DE CONTAS DO ESTADO DE SÃO PAULO |                                     |                                                 |
| Sel. produção                             | Menu Pesquisar                      |                                                 |
| 0014631/2022-20 🕑 😋                       | Gerar Documento                     | Escolha o Tipo do Documento 🕞                   |
| Q Consultar Andamento                     |                                     |                                                 |
|                                           | Escolha o Tipo do Documento: 🧲      | Externo                                         |
|                                           | FREQUÊNCIA: R                       | BENEFÍCIOS: Auxílio-Escola – Mensalidade/Matric |
|                                           | EREQUÊNCIA: Relatório de Erequência | Despacho                                        |
|                                           | Mensal (Formulário)                 |                                                 |
|                                           |                                     |                                                 |

PASSO 12: Preencha o formulário com o nome e a sigla da área. Por exemplo:
Diretoria de Gestão de Pessoas – DGP. Selecione o mês e preencha o ano a que se refere o relatório de frequência. Clique em salvar.

|                                                 | Menu         | Pesquisar        |                | DGP-2     | ) ≣ 🖗 .        | <b>ግ አ</b> ብ |
|-------------------------------------------------|--------------|------------------|----------------|-----------|----------------|--------------|
| Gerar Formulário                                |              |                  |                |           |                |              |
|                                                 |              |                  |                |           | Salvar         | Voltar       |
| FREQUÊNCIA                                      | : Relató     | rio de Frequé    | ência Mens     | al        |                |              |
| Área:                                           |              |                  |                |           |                |              |
| Diretoria de Gestão de Pessoas - DGP            |              |                  |                |           |                |              |
| SETEMBRO 🗸                                      |              |                  |                |           |                |              |
| Ano:<br>2022                                    |              |                  |                |           |                |              |
| Encaminho a frequência do mês em referência, ge | erada no sis | stema Ergon, dos | servidores des | sta área. |                |              |
|                                                 |              |                  |                |           | <u>S</u> alvar | ⊻oltar       |
|                                                 |              |                  |                |           |                |              |

ATENÇÃO: Este formulário deverá ser assinado pelo Responsável pela frequência (Diretor ou Cargo Correspondente)

**PASSO 13:** Clique em **incluir documento** be selecione **Externo**.

| TRIBUNAL DE CONTAS DO ESTADO DE SÃO PAULO   |                         | Menu                                                         | Pesquisar ${\cal P}$        |
|---------------------------------------------|-------------------------|--------------------------------------------------------------|-----------------------------|
| 0012708/2022-27         Consultar Andamento | Processo aberto somente | Gerar Documento<br>Escolha o Tipo do Documen                 | to:                         |
|                                             |                         | Externo<br>BENEFICIOS: Auxílio-Escola – Mensalio<br>Despacho | dade/Matrícula (Formulário) |

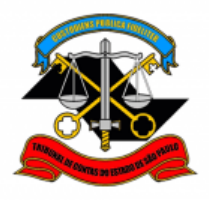

DEPARTAMENTO GERAL DE ADMINISTRAÇÃO

DIRETORIA DE GESTÃO DE PESSOAS

**PASSO 14:** Preencha conforme modelo abaixo. Clique em **Escolher arquivo** e inclua o atestado de frequência em formato pdf. Ao final, clique em **salvar**.

|                                                 | Menu                      | Pesquis       | ar           | DGP-2             | ] ☷ ⊕ ᆂ ╳ (   |
|-------------------------------------------------|---------------------------|---------------|--------------|-------------------|---------------|
| Registrar Documer                               | nto Externo               |               |              |                   |               |
| <b>T</b>                                        |                           | Data d        | <b>D</b>     |                   | Salvar Voltar |
| Atestado de Frequência                          |                           | Data de 04/10 | 2022         | 1                 |               |
| Número: Nome na Árvor                           | e:                        |               |              | -                 |               |
|                                                 |                           |               |              |                   |               |
| Formato<br>Nato-digital<br>Digitalizado nesta U | ?<br>nidade               |               |              |                   |               |
| Remetente:                                      |                           |               |              |                   |               |
|                                                 |                           |               |              |                   |               |
| Interessados:                                   |                           |               |              |                   |               |
|                                                 |                           |               |              |                   | 🔎 💕 🔀         |
|                                                 |                           |               |              | -                 | <b>+</b> +    |
| Classificação por Ass <u>u</u> ntos:            |                           |               |              |                   |               |
| 06.01.09.03 - Cópia certificada                 |                           |               |              |                   | Ο             |
| oo.o 1.00.00 - Oopia Certificada                |                           |               |              |                   | ↑~ <b>■</b>   |
| Observações desta unidade:                      |                           |               |              | -                 |               |
|                                                 |                           |               |              |                   | •             |
|                                                 |                           |               |              | -                 |               |
| Nível de Acesso                                 |                           | _             |              |                   |               |
| Sigiloso                                        | Restrito                  |               | Públic       | 0                 |               |
| Informação Pessoal (Art.                        | 31 da Lei nº 12.527/2011) |               |              | ~                 |               |
| 3                                               | ,                         |               |              |                   |               |
| Anexar Arquivo:<br>Escolher arquivo             | arquivo escolhido         |               |              |                   |               |
|                                                 |                           |               | Lista de Ane | kos (1 registro): |               |
| Nome                                            | Data                      | Tamanho       | Usuário Unio | dade Ações        |               |
| DGP-2022-09.pdf                                 | 29/08/2022<br>12:41:03    | 180.2 Kb      | asimon DG    | iP-2 X            |               |
|                                                 |                           |               |              |                   | Salvar Voltar |

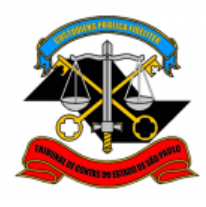

DEPARTAMENTO GERAL DE ADMINISTRAÇÃO

DIRETORIA DE GESTÃO DE PESSOAS

ATENÇÃO: não é necessário assinar o relatório gerado pelo Ergon.

PASSO 15: Selecione Atribuir processo . Atribua o processo ao Responsável pela frequência da área (Diretor ou Cargo Correspondente). Clique em salvar.

| TRIBUNAL DE CONTAS DO ESTADO DE SÃO PAULO                                                                                                    |                                                                                                    |
|----------------------------------------------------------------------------------------------------|----------------------------------------------------------------------------------------------------|
| Sel. produção                                                                                                    | Menu Pesquisar 🔎 DGP-2 🧮 🥊                                                                                                    |
| <ul> <li>D012726/2022-17</li> <li>FREQUÊNCIA: Falta Médica (dia todo</li> <li>Cópia de Documentos Pessoais (0589</li> <li>Consultar Andamento</li> </ul> | Image: Second second second |
| Atribuin Duccocco                                                                                                    |                                                                                                    |
| Atribuir Processo                                                                                                    | Salvar                                                                                                    |
| Atribuir para:                                                                                                    |                                                                                                    |
| Beltrano de Tal (DIRETOR)                                                                                                    | ~                                                                                                    |

**PASSO 16:** Assine o **formulário**. Clique em **assinar documento** *p*reencha seus dados e sua **senha de rede** e clique em **assinar**.

**ATENÇÃO:** Este formulário deverá ser assinado pelo Responsável pela frequência (Diretor ou Cargo Correspondente)

| TRIBUNAL DE CONTAS DO ESTADO DE SÃO PAULO |                                             |                                          |                 |
|-------------------------------------------|---------------------------------------------|------------------------------------------|-----------------|
| Sel. produção                             |                                             | Menu                                     |                 |
| CO14631/2022-20 C                         | B 🔒                                         | • 📭 🖬 🔊 🚜                                | 0.0             |
| Q Consultar Andamento                     | Área:<br>Diretoria de G<br>Mês:<br>SETEMBRO | Assinatura de Documento                  | <u>A</u> ssinar |
|                                           | <b>Ano:</b> 2022                            | Órgão do Assinante:<br>TCESP ✓           |                 |
|                                           | Encaminho a fr                              | Assinant <u>e</u> :                      |                 |
|                                           |                                             | Fulano de Tal                            |                 |
| N                                         |                                             | Agente da Fiscalização - Administração   | ~               |
|                                           |                                             | Senha ••••••••••• ou Certificado Digital |                 |

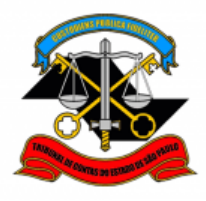

TRIBUNAL DE CONTAS DO ESTADO DE SÃO PAULO DEPARTAMENTO GERAL DE ADMINISTRAÇÃO DIRETORIA DE GESTÃO DE PESSOAS

PASSO 17: Clique em enviar processo . Selecione DGP-2 – SEÇÃO DE FREQUÊNCIA e clique em Enviar.

ATENÇÃO: O relatório deverá ser enviado até o dia 10 (dez) de cada mês.

| TRIBUNAL DE CONTAS DO | ESTADO DE SÃO PAULO<br>IÃO Men                                                                                                    |
|-----------------------|----------------------------------------------------------------------------------------------------|
| = 0014550/2022-20     |                                                                                                    |
| Q Consultar Andar     | Enviar Processos  Processos:  0002167/2022-29 - BENEFICIOS: AUXILIO-ESCOLA - RENOVAÇÃO  Unidades:  DGP-2 - SEÇÃO DE FREQUÊNCIA  P A: |
|                       | Manter processo aberto na unidade atual Remover anotação Enviar e-mail de notificação  Retorno Programado Data certa Prazo em dias   |

Informações complementares poderão ser obtidas junto à

\*\*\*

#### Seção de Frequência – DGP-2

(11) 3292-3206

lista-dgp02@tce.sp.gov.br